Dear All,

To connect to the Active Board during class please follow up the following steps.

Step 1: Install the following software "Cleaver share 2 " below is t is the link. https://support.clevertouch.com/downloads/cleversoftware/clevershare-2

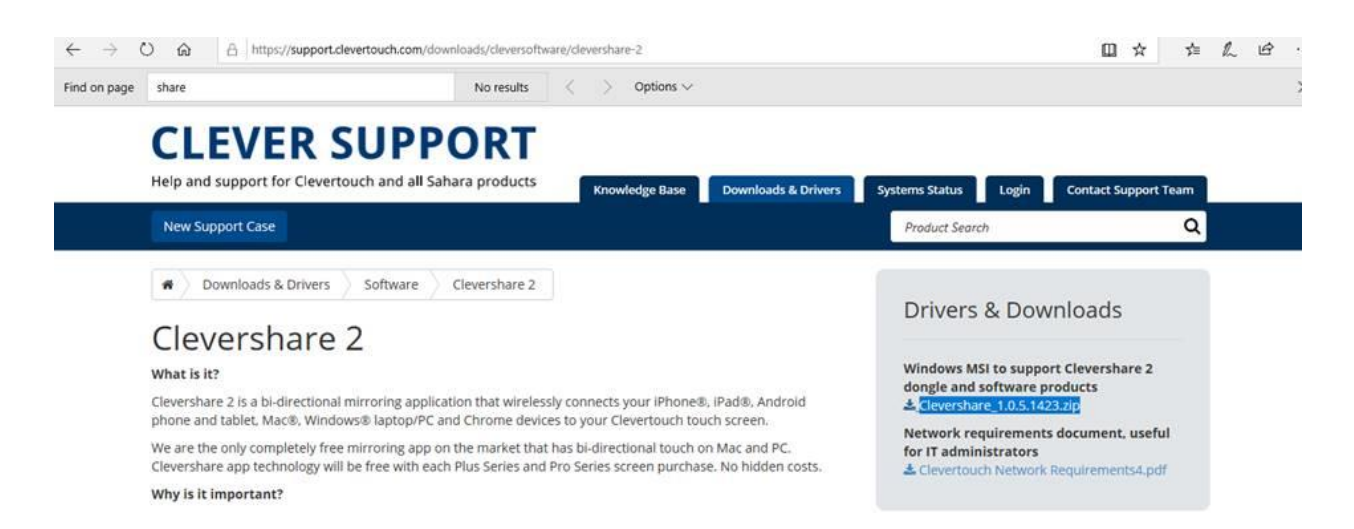

## Step 2 : open the cleaver share icon on your desktop

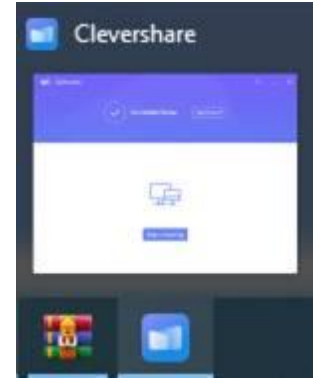

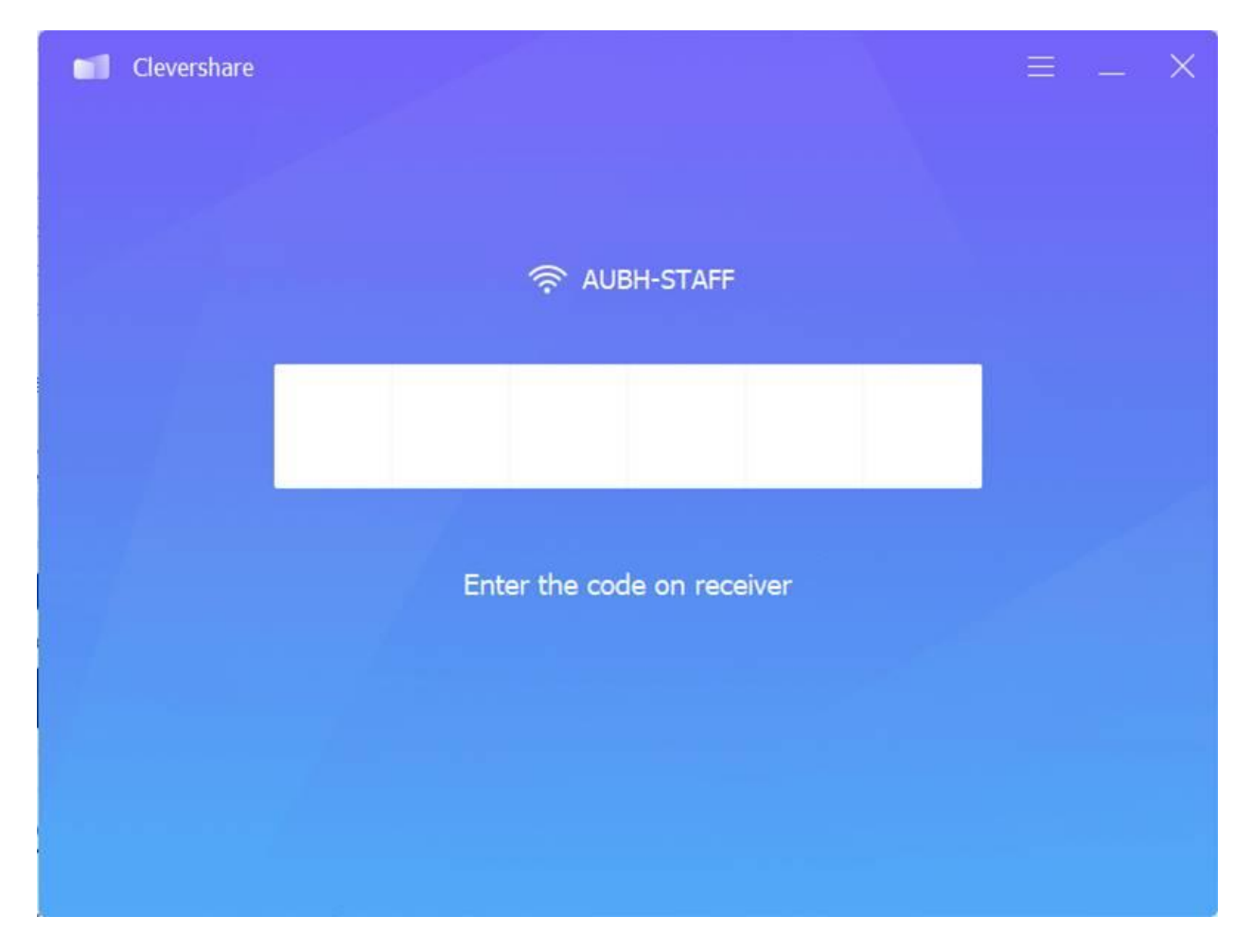

Step 3 : Enter the code at the **top right corner** of the screen then click on **Start Mirroring** , example is 426320. Note: once you enter the code some screen will start screen mirroring automatically.

| Clevershare |                  | $\equiv$ $ \times$ |
|-------------|------------------|--------------------|
|             |                  |                    |
|             |                  |                    |
|             | AUBH-STAFF       |                    |
|             |                  |                    |
|             |                  |                    |
|             | Connected device |                    |
|             |                  |                    |
|             | Disconnect       |                    |
|             |                  |                    |
|             |                  |                    |

Now your device is connected to the active board. Please make sure to keep your Pc close to the active board for better performance. Good Luck 😊

Important note: in case the screen is lock please enter <u>0919</u> the following password to unlock the screen

If you have any question please don't hesitate in contacting us ICT.helpdesk@aubh.edu.bh or you can call us on our mobiles at the moment.